# Standard opsætning af TAS 3.7

Side 1 af 9 08. sept. 2010 ØKO/CPS/SKH J.nr. n/a

## Navision Stat 5.1 - GIS integration

I det nedenstående beskrives forudsætningerne for dataudveksling samt de faktiske GIS opsætninger i Navision Stat 5.1 regnskabet og på serveren.

## Aftale med fagsystemet ændret pr. 08.09.10 ved Klaus Peter Petersen, Carina Sørensen og Shabana Kausar.

| Element                          | Værdi      | Bemærkning                                                               |
|----------------------------------|------------|--------------------------------------------------------------------------|
| SenderSystem <sup>1</sup>        | TAS_KRED   | Denne værdi bruges ved indsættelse af kreditordata                       |
|                                  | TAS_KØBKLD | Denne værdi bruges ved indsættelse af købskladdelinjer                   |
|                                  | TAS_LAES   | Denne værdi bruges ved forespørgsel på stamdata                          |
|                                  | TAS_CHECK  | Denne værdi bruges ved forespørgsel på                                   |
|                                  |            | købskladdelinjer/finansposter (formålet er at checke hvorvidt en         |
|                                  |            | postering overført fra TAS er bogført, annulleret eller afventer         |
|                                  |            | behandling)                                                              |
| Navngivning af                   |            | Alle elementer, dvs. tabel og feltangivelser sker ved at benytte         |
| elementer i payload <sup>2</sup> |            | sproglag                                                                 |
| Teknologi                        | WEBSERVICE | Al udveksling sker via Webservice                                        |
| Returnering af data              | True       | Ved alle skrivninger til Navision Stat genereres en kvitterings-xml      |
| Kladdehåndtering                 | -          | Der medsendes bilagsnumre i dataleverancen.                              |
| Moms afledt af                   | -          | Ved indsættelse i købskladden medsender TAS alene Kontonr. til           |
| opsætning                        |            | afledning af eventuel moms. Det er derfor vigtigt at det tilsikres at de |
|                                  |            | nødvendige bogføringsgrupper er sat op på disse finanskonti.             |

Følgende forudsættes opfyldt af fagsystemet for alle regnskaber:

Dataudvekslingen omfatter følgende Navision tabeller:

| Tabel              | Tabel ID | Handling | Bemærkning                               |
|--------------------|----------|----------|------------------------------------------|
| Finanskonto        | 15       | Læs      | Nummer (1), Navn (2), Debet/kredit (10), |
|                    |          |          | Spærret (13), Rettet den (26)            |
| Regnskabsopsætning | 98       | Læs      | Genvejsdimension 1-kode (81),            |
|                    |          |          | Genvejsdimension 2-kode (82),            |
|                    |          |          | Genvejsdimension 3-kode (83),            |
|                    |          |          | Genvejsdimension 4-kode (84),            |
|                    |          |          | Genvejsdimension 5-kode (85),            |
|                    |          |          | Genvejsdimension 6-kode (86),            |

<sup>1</sup> Datastrømkoden.

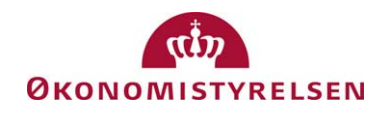

<sup>&</sup>lt;sup>2</sup> Tabel og feltidentifikation Sproglag – Sproglagssprog 1030

| Tabel                    | Tabel ID | Handling      | Bemærkning                                                                                                    |  |
|--------------------------|----------|---------------|----------------------------------------------------------------------------------------------------|--|
|                          |          |               | Genvejsdimension 7-kode (87),                                                                                                    |  |
|                          |          |               | Genvejsdimension 8-kode (88)                                                                                                    |  |
| Dimension                | 348      | Læs           | Kode (1), Navn (2), Spærret (6)                                                                                                    |  |
| Dimensionsværdi          | 349      | Læs           | Dimensionskode (1), Kode (2), Navn (3),<br>Dimensionsværditype =Standard (4), Spærret                                                                                                    |  |
| 77 11.                   | 22       | 0 /0 1        | =Ne <sub>1</sub> (6)                                                                                                    |  |
| Kreditor                 | 23       | Opret/Opdater | Nummer (1), Navn (2), Navn 2 (4), Adresse<br>(5), Adresse 2 (6), Postnr. (91),<br>Lande-/områdekode (35), Attention (8),<br>Telefon (9), Telefax (84), Telex (10), E-mail<br>(102), Spærret (39), CVR Nummer (86),<br>P Nummer (6016803)                                                                                                    |  |
| Kreditorbankkonto        | 288      | Opret/Opdater | Kreditornr. (1), Kode (2), Navn (3),<br>Bankregistreringsnr. (13), Bankkontonr. (14)                                                                                                    |  |
| Kred./betalingsoplysning | 6016826  | Opret/Opdater | Kreditornr. (1), Navn (2), Navn 2 (3), Adresse<br>(4), Adresse 2 (5), Postnr. (6), E-mail (8), SE-<br>/CVR-nr. (10), Landekode (12), Vores<br>kontonr. (16), Attention (34)                                                                                                    |  |
| Kred./betalingsmetode    | 6016825  | Opret/Opdater | Kreditornr. (1), Betalingsmetode (2), Standard<br>(9), Kreditornummer (13)                                                                                                    |  |
| Finanskladdelinje        | 81       | Opret         | Kladdetypenavn (1), Kladdenavn (51), Linjenr.<br>(2), Bogføringsdato (5), Bilagstype (6),<br>Bilagsnr. (7), Kontotype (3), Kontonr. (4),<br>Beløb (13)                                                                                                    |  |
| Kladdelinjedimension     | 356      | Opret/Opdater | Tabel-id (1), Kladdetypenavn (2), Kladdenavn<br>(3), Kladdelinjenr. (4), Fordelingslinjenr. (5),<br>Dimensionskode (6), Dimensionsværdikode<br>(7)                                                                                                    |  |
| Finanspost               | 17       | Læs           | Afsendersystem (6007675), Afsender ID<br>(6007676), Løbenr. (1), Finanskontonr. (3),<br>Bogføringsdato (4), Bilagsnr. (6), Beskrivelse<br>(7), Modkonto (10), Beløb (17), Bruger-id (27),<br>Sagsnr. (41), Antal (42), Momsbeløb (43),<br>Kladdenavn (46), Modkontotype (51),<br>Transaktionsnr. (52), Debetbeløb (53),<br>Kreditbeløb (54), Bilagsdato (55), Eksternt<br>bilagsnr. (56), Kildetype (57), Kildenr. (58) |  |
| Finanskladdelinje        | 81       | Læs           | Kladdetypenavn (1), Kladdenavn (51), Linjenr.<br>(2), Bogføringsdato (5), Bilagstype (6),<br>Bilagsnr. (7), Kontotype (3), Kontonr. (4),<br>Beløb (13), Antal (43), Forfaldsdato (38),<br>Ekstern bilagsnr. (77), Beskrivelse (8),<br>Kildespor (29), Momsberegningstype (60),<br>Valutakode (12)                                                                                                    |  |

## Institutionsspecifikke oplysninger

Følgende institutionsspecifikke informationer skal fremsendes til fagsystem leverandøren ifm. integration af det enkelte Navision Stat 5.1 regnskab, før dataudveksling kan påbegyndes:

| Element           | Værdi | Bemærkning <sup>3</sup>                                                           |
|-------------------|-------|-----------------------------------------------------------------------------------|
| EAN nr.           |       | Her angives Navision Stat 5.1 regnskabs EAN nummer, fx 5798009811400 <sup>4</sup> |
| Login             |       | Her angives brugernavnet for GIS webservice brugeren, fx 'GISuser'                |
| Password          |       | Her angives Password til for GIS webservice brugeren, fx 'GIS0102003'             |
| GIS               |       | Her angives adressen, hvor den offentlige GIS webservice er installeret, fx       |
| webservice        |       | https://test3.oes.dk/NavisionStatIntegrationServiceTest/NavisionStatIntegrationSe |
| endpoint          |       | rvice.svc                                                                         |
| <b>IP</b> Adresse |       | Her angives IP Adressen for den server, der skal modtage data fra Time-Sag, fx    |
|                   |       | 10.0.14.238 <sup>5</sup>                                                          |

## Installation og konfiguration på serveren

| Element        | Bemærkning                                                             |
|----------------|------------------------------------------------------------------------|
| GIS Webservice | Installationsvejledningen vedr. installation af GIS webservice følges. |
| NAS            | Installationsvejledning vedr. installation af NAS til GIS følges.      |

<sup>&</sup>lt;sup>3</sup> Alle eksempeldata ovenfor vedrører testmiljøet i Navision Stat udviklingsenheden i ØS.

<sup>&</sup>lt;sup>4</sup> I nogle tilfælde vil der være tale om et skygge EAN nummer i andre et officielt EAN nummer, men i alle tilfælde skal EAN nummeret svare til det EAN nummer, der står i NS TS Integrationsopsætningen.

<sup>&</sup>lt;sup>5</sup> Bemærk at der skal åbnes for port 443 for indgående trafik.

## Opsætninger i Navision Stat 5.1

Der skal foretages følgende opsætninger i Navision Stat 5.1 regnskabet

- 1. Opsætning af 1 fagsystemkode
- 2. Opsætning af 4 datastrømme
- 3. Opsætning af masterskabeloner
- 4. Opsætning af bankadviseringsdefinition
- 5. Aktivering af integrationsløsningen

Opsætning af fagsystemkode

| ā | ∎ F | agsysteme | , 🔳                           |   |
|---|-----|-----------|-------------------------------|---|
|   |     | Kode      | Beskrivelse                   |   |
|   | •   | TAS       | TilskudsAdministrationsSystem | ^ |
|   | L   |           |                               | - |
|   | ⊢   |           |                               |   |
|   |     |           |                               |   |
|   |     |           |                               |   |
|   | L-  |           |                               | _ |
|   | ⊢   |           |                               |   |
|   |     |           |                               |   |
|   |     |           |                               | ~ |
|   |     | ОК        | Annuller Fagsystem 🔻 Hjælp    |   |

Sti: Økonomistyring\Opsætning\Generel Integration\Lokal integration\Basis\Fagsystemer

#### Opsætning af datastrøm for skrivning til kladde

Der skal oprettes en indgående datastrøm, hvor der skal ske en udfyldning af fanebladene 'Generelt' og 'Kladde'.

| TAS_KØBKLD - Indgående datastrøm              |                                 |
|-----------------------------------------------|---------------------------------|
| Generelt Filsystem Kladde Automatisering      |                                 |
| Kode                                          | Dataformat Webservice 💌         |
| Fagsystem TAS 主                               | Feltadskiller                   |
| Beskrivelse Indlæsning af posteringer fra TAS | Kodning ANSI                    |
| Håndtering af transakt Ignorer kun f 💌        | Logniveau Feltniveau 💌          |
| Tabel- og feltidentifika Sproglag 💌           | Opsætningsstatus Valideret      |
| Sproglagssprog 1030 👔 Dansk                   | Sidst behandlet 10-02-10 11:31  |
| Dan returdata 🔽                               | Sidst behandlet af SERVICE_ACCO |
| Validér XML 🗹                                 | Sidste status Behandlet         |
|                                               | Automatisering Indlæs           |
|                                               | Automatisering Indlæs           |
|                                               |                                 |
| <u>V</u> alidér (                             | Mapninger Datastrøm 🔻 Hjælp     |

| TAS_KØBKLD - Indgående datastrøm                                                                                                    |       |
|----------------------------------------------------------------------------------------------------|-------|
| Generelt Filsystem Kladde Automatisering<br>Kladdetabel 81  Finanskladdelinje  Kladdetypenavn KØB  Kladdenavn TAS Tillad eksisterende linjer . |       |
| <u>V</u> alidér <u>M</u> apninger <u>D</u> atastrøm ▼                                                                                          | Hjælp |

Sti: Økonomistyring\Opsætning\Generel Integration\Lokal integration\Import\Datastrømme

I forbindelse med udfyldelse af 'Kladde' fanebladet, skal der vælges et kladdenavn til Købskladden, uden nummerserie, da fagsystemet selv leverer selv de nødvendige bilagsnumre,

Kladden skal opsættes uden modkonto, da fagsystemet leverer kontering og modkonteringen over flere linjer.

#### Opsætning af datastrøm for skrivning til kreditortabellen

Der skal oprettes en indgående datastrøm, hvor der skal ske en udfyldning af fanebladet 'Generelt'.

| ■ TAS_KRED - Indgående datastrøm             |                                 |
|----------------------------------------------|---------------------------------|
| Generelt Filsystem Kladde Automatisering     |                                 |
| Kode TAS_KRED                                | Dataformat Webservice 💌         |
| Fagsystem TAS 💼                              | Feltadskiller                   |
| Beskrivelse Indlæsning af kreditorer fra TAS | Kodning ANSI 💌                  |
| Håndtering af transakt Ignorer kun f 💌       | Logniveau Feltniveau 💌          |
| Tabel- og feltidentifika Sproglag 💌          | Opsætningsstatus Valideret      |
| Sproglagssprog 1030 💽 Dansk                  | Sidst behandlet 11-03-10 14:24  |
| Dan returdata 🗹                              | Sidst behandlet af SERVICE_ACCO |
| Validér XML                                  | Sidste status Behandlingsfejl   |
|                                              | Automatisering Indlæs           |
|                                              | Automatisering Indlæs           |
|                                              |                                 |
| <u>V</u> alidér (                            | Mapninger Datastrøm 🔻 Hjælp     |

Sti: Økonomistyring\Opsætning\Generel Integration\Lokal integration\Import\Datastrømme

Side 5 af 9

#### Opsætning af datastrøm for udlæsning på stamdata

Der oprettes en indgående datastrøm, hvor der skal ske en udfyldning af fanebladet 'Generelt'.

| TAS_LAES - Indgående datastrøm           |                                 |
|------------------------------------------|---------------------------------|
| Generelt Filsystem Kladde Automatisering |                                 |
| Kode TAS_LAES                            | Dataformat Webservice 💌         |
| Fagsystem TAS 💽                          | Feltadskiller                   |
| Beskrivelse Læsning af stamdata til TAS  | Kodning ANSI                    |
| Håndtering af transakt Ignorer kun f 💌   | Logniveau Feltniveau 💌          |
| Tabel- og feltidentifika Sproglag 💽      | Opsætningsstatus Valideret      |
| Sproglagssprog 1030 👔 Dansk              | Sidst behandlet 22-02-10 15:43  |
| Dan returdata 🗹                          | Sidst behandlet af SERVICE_ACCO |
| Validér XML 🗹                            |                                 |
|                                          | Automatisering Indlæs           |
|                                          | Automatisering Indlæs           |
|                                          |                                 |
| <u>V</u> alidér                          | Mapninger Datastrøm 🔻 Hjælp     |

Sti: Økonomistyring\Opsætning\Generel Integration\Lokal integration\Eksport\Datastrømme

Opsætning af datastrøm for undersøgelse af status på posteringer

Der oprettes en indgående datastrøm, hvor der skal ske en udfyldning af fanebladet 'Generelt'.

| TAS_CHECK - Indgående datastrøm                      |                                 |
|------------------------------------------------------|---------------------------------|
| Generelt Filsystem Kladde Automatisering             |                                 |
| Kode TAS_CHECK                                       | Dataformat Webservice 💌         |
| Fagsystem TAS 💽                                      | Feltadskiller                   |
| Beskrivelse Benyttes til at checke status for kladde | Kodning ANSI 💌                  |
| Håndtering af transakt Ignorer kun f 💌               | Logniveau Feltniveau 💌          |
| Tabel- og feltidentifika Sproglag 💽                  | Opsætningsstatus Valideret      |
| Sproglagssprog 1030 💽 Dansk                          | Sidst behandlet 10-03-10 15:30  |
| Dan returdata 🗹                                      | Sidst behandlet af SERVICE_ACCO |
| Validér XML 🗹                                        | Sidste status Behandlet         |
|                                                      | Automatisering Indlæs           |
|                                                      | Automatisering Indlæs           |
|                                                      | -                               |
| <u>V</u> alidér                                      | Mapninger Datastrøm 🔻 Hjælp     |

Sti: Økonomistyring\Opsætning\Generel Integration\Lokal integration\Import\Datastrømme

## Opsætning af masterskabeloner til brug for skrivning til kreditortabellen

Der oprettes to masterskabeloner, en der knytter sig til kreditortabellen og en der knytter sig til kred./betalingsoplysningstabellen.

| Sł | vrivelse Kreditorer                               | fra TAS                                                   | Tabelnavn Vendor |                  |  |
|----|---------------------------------------------------|-----------------------------------------------------------|------------------|------------------|--|
| ļ  | Feltnavn                                          | Felttekst                                                 | Standardværdi    | Bemærkning       |  |
| ľ  | Vendor Posting Group                              |                                                           | DK               |                  |  |
| ŀ  | Gen, Bus, Posting Group<br>VAT Rus, Posting Group | Virksomhedsbogføringsgruppe<br>Momsvirksomhedsbogf,gruppe |                  |                  |  |
|    | 4                                                 |                                                           |                  |                  |  |
| -  |                                                   |                                                           | Dataskab 👻       | Funktion - Hjælp |  |

| 5016828(€)<br>Vendor/Payment<br>Bemærkning |
|--------------------------------------------|
| 5016826 🗭<br>Vendor/Payment<br>Bemærkning  |
| Bemærkning                                 |
|                                            |
|                                            |
|                                            |
|                                            |
|                                            |
|                                            |
|                                            |
|                                            |
|                                            |
|                                            |
| > >                                        |
|                                            |

Sti: Økonomistyring\Opsætning\Generel Integration\Lokal integration\Basis\Konfigurer masterskabeloner

## Opsætning af adviseringstekst til betalingsmodtager

Hvis der er ønske om at TAS-integrationen understøtter mere præcis adviseringstekst til betalingsmodtager, kan dette opnås ved at anvende en særlig Bankadvis.definition og en masterskabelon med relation til tabellen Kreditor/betalingsmetode (6016825) som indeholder koden for denne Bankadvis.definition.

Opsætning af Bankadvis.definition:

| Bank advis. definitioner |                                                          |                        |         |                                                                       |                                                                       |  |  |  |
|--------------------------|----------------------------------------------------------|------------------------|---------|-----------------------------------------------------------------------|-----------------------------------------------------------------------|--|--|--|
|                          | Kode                                                     | Beskrivelse            | Komprim | Kort advis.maske                                                      | Lang advis.maske                                                      |  |  |  |
|                          | TAS                                                      | Advis til TAS-kreditor | ~       | <firmanavn>\Reference: <eksternt bilagsnr.=""></eksternt></firmanavn> | <firmanavn>\Reference: <eksternt bilagsnr.=""></eksternt></firmanavn> |  |  |  |
|                          |                                                          |                        |         |                                                                       |                                                                       |  |  |  |
|                          |                                                          |                        |         |                                                                       |                                                                       |  |  |  |
| -                        |                                                          |                        |         |                                                                       |                                                                       |  |  |  |
| -                        |                                                          |                        |         |                                                                       |                                                                       |  |  |  |
|                          |                                                          |                        |         |                                                                       | <b>•</b>                                                              |  |  |  |
|                          |                                                          |                        |         |                                                                       | _                                                                     |  |  |  |
|                          | 11020                                                    |                        |         |                                                                       |                                                                       |  |  |  |
| Ко                       | Kort advis. eksempel [Kunststyrelsen\Reference: 99045611 |                        |         |                                                                       |                                                                       |  |  |  |
| La                       | Lang advis, eksempel  Kunststyrelsen\Reference: 99045611 |                        |         |                                                                       |                                                                       |  |  |  |
| Hjælp                    |                                                          |                        |         |                                                                       | Hjælp                                                                 |  |  |  |

## Opsætning af masterskabelon:

| TAS_BETMET - Dataskabelonhoved |                                       |                          |                                                       |            |       |  |  |
|--------------------------------|---------------------------------------|--------------------------|-------------------------------------------------------|------------|-------|--|--|
| Gene                           | Senerelt                              |                          |                                                       |            |       |  |  |
| Kode                           | Kode TAS_BETMET                       |                          | Tabel-id                                              | 825 🛨      |       |  |  |
| Besk                           | skrivelse Kred./betalingsmet. fra TAS |                          | Kred./betalingsmet. fra TAS Tabelnavn  Vendor/Payment |            |       |  |  |
| 1                              | Feltnavn                              | Felttekst                | Standardværdi                                         | Bemærkning |       |  |  |
| • • •                          | Bank Advice Def. Code                 | Bank adviseringsdef.kode | TAS                                                   |            |       |  |  |
|                                |                                       |                          |                                                       |            |       |  |  |
|                                |                                       |                          |                                                       |            |       |  |  |
|                                |                                       |                          |                                                       |            |       |  |  |
|                                |                                       |                          |                                                       |            |       |  |  |
|                                |                                       |                          |                                                       |            |       |  |  |
|                                |                                       |                          |                                                       |            |       |  |  |
|                                |                                       |                          |                                                       |            |       |  |  |
|                                |                                       |                          |                                                       |            |       |  |  |
|                                |                                       |                          |                                                       |            |       |  |  |
|                                |                                       |                          |                                                       |            |       |  |  |
|                                |                                       |                          |                                                       |            | -     |  |  |
|                                | •                                     |                          |                                                       |            |       |  |  |
|                                |                                       |                          | Dataskab 👻                                            | Funktion 👻 | Hjælp |  |  |

#### Side 9 af 9

## Aktivering af integrationsløsning

Afslutningsvist skal integrationsløsningen aktiveres.

| 🔲 Integrat  | ionsopsætning      |       |
|-------------|--------------------|-------|
| Generelt    |                    |       |
| Integration | n er aktiveret 🛛 🗹 |       |
|             |                    |       |
|             |                    |       |
|             |                    |       |
|             |                    |       |
|             |                    |       |
|             |                    | Hjælp |

Når markeringen sættes, opsættes samtlige enablede tabeller for en mulig spærring for editering af tabeller, hvor der indsættes data fra et specifikt fagsystem.

#### Bogføring af købskladden

Ved bogføring af linjer i en købskladde, hvor der ikke anvendes en nummerserie opsat i Navision Stat, dannes der automatisk en blank linje efter hver bogføring. Denne linje skal manuelt slettes af brugeren efter bogføring, for at der ikke spærres for nye leverancer fra fagsystemet.